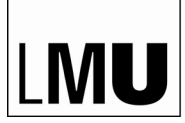

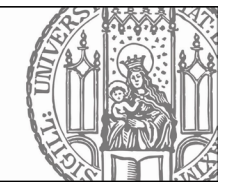

# How to register for exams in LSF

Applies to students in the degree programs <u>M.Sc. Physics</u>, <u>M.Sc. Astrophysics</u> and <u>M.Sc. Meteorology</u> with <u>start of studies from</u> winter semester 2023/24 onwards

All students of the Faculty of Physics who started their studies in the winter semester 2023/24 or later must register for module examinations in LSF using the 'Register for exams' function. If no registration is required for individual module examinations or if registration does not take place in the way described in these instructions, this is noted in LSF in the appropriate places.

# **Registration period**

for module examinations in winter semester 2024/25:

1. bis 31. Januar 2025

## Content

| A. Retrieving the data on the courses attended | Page 2 |
|------------------------------------------------|--------|
| B. How to register for exams                   | Page 3 |
| C. How to cancel your registration             | Page 4 |

## A. Retrieving the data on the courses attended

### Log in LSF: <u>https://lsf.verwaltung.uni-muenchen.de</u>

#### **1.** Select the *Schedules* tab on the left-hand side.

2. Open the link *Registrations (PDF)* at the top centre.

| entir | isplay options | show current: entire term |               |                     |           |                  |                                        |             |
|-------|----------------|---------------------------|---------------|---------------------|-----------|------------------|----------------------------------------|-------------|
| Pers  | onal Timetable |                           | save schedule | Registrations (PDF) |           |                  | List short medium Plan: short medium I | Print (PDF) |
|       |                | single events             | block ev      | rents               |           | every other week | Bookings                               |             |
| Time  | Monday         | Tuesday                   |               |                     | Wednesday | Thursday         | Friday                                 |             |
| vor 8 |                |                           |               |                     |           |                  |                                        |             |
| 8     | Ť.             |                           |               |                     |           |                  |                                        |             |
|       |                |                           |               |                     |           |                  |                                        |             |
| 9     | H              |                           |               |                     |           |                  |                                        |             |

**3.** The following window appears. Click on *Download Report*.

| Download Site                                                               |  |
|-----------------------------------------------------------------------------|--|
| If you want to read the created PDF-Document, you need the Acrobat Reader . |  |

4. A PDF document with an overview of the courses you have registered for at the beginning of the semester will open.

| werne De | negungen                                                    |                                                              |          |           |
|----------|-------------------------------------------------------------|--------------------------------------------------------------|----------|-----------|
|          |                                                             |                                                              |          |           |
| Winterse | emester 2024/2025                                           |                                                              |          |           |
| Bel. Nr. | Veranstaltungstitel                                         | Abstrakter Titel                                             | Semester | Gruppe    |
| 17072    | Advanced Quantum Mechanics                                  | WP 5.1 Advanced Quantum Mechanics (Lecture)                  | 20242    |           |
| 17105    | Advanced materials and their characterization by scattering | WP 160.1 Discussion of Current Research Questions on         | 20242    |           |
|          | techniques                                                  | Advanced Biophysics (Seminar)                                |          |           |
| 17155    | F, T6: AI in Physics: When Machine Learning Meets Complex   | WP 29.1 Artificial Intelligence: Applications in Theoretical | 20242    |           |
|          | Systems                                                     | Physics (Lecture)                                            |          |           |
| 17156    | F, T6: Übungen zu AI in Physics: When Machine Learning      | WP 29.2 Artificial Intelligence: Applications in Theoretical | 20242    |           |
|          | Meets Complex Systems                                       | Physics (Exercise Course)                                    |          |           |
| 17048    | Physik und Physik-Kommunikation / Physics and               | WP 1.1 Key Qualifications for Master's Students 1            | 20242    |           |
|          | communicating physics                                       |                                                              |          |           |
| 17074    | Quantum Optics 1                                            | WP 50.1 Fundamentals of Quantum Optics (Lecture)             | 20242    |           |
| 17073    | Übungen zu Advanced Quantum Mechanics                       | WP 5.2 Advanced Quantum Mechanics (Exercise Course)          | 20242    | Gruppe 01 |
| 17075    | Übungen zu Quantum Optics 1                                 | WP 50.2 Fundamentals of Quantum Optics (Exercise Course)     | 20242    |           |

## Notes:

Maina Dala

- 1. To register for examinations, you will need the module numbers of the modules in which you wish to take an examination.
- 2. In many cases the titles of the modules may differ from the titles of the specific courses. In these cases in particular, it is important to know the module numbers so that you can select the relevant module when registering via the examination module tree (see below).

# **B.** Register for exams

You have to register for <u>all</u> module exams that you would like to take in the current winter semester. This applies not only to examinations in **lectures**, but also to examinations for **seminars** (even if you have already given your presentation), **lab courses**, **key qualifications**, **etc**. An exam registration is also required if a course takes place **at the end of the semester as a block course**.

#### 1. Select the tab *Register for exams* on the LSF home page.

| Transcript                   | My Functions                 |
|------------------------------|------------------------------|
| Schedules                    | My Functions                 |
| Course catalogue             | My contacts                  |
| Search for courses           | = Master Physik              |
| List of exams registered for |                              |
| Register for exams           | When to register for courses |
| Register for courses         | Master Physik                |

#### 2. Accept terms and click on Next.

| Vext                                                   |
|--------------------------------------------------------|
| 3. Click on the Link.                                  |
| Register for exams                                     |
| Please choose the exam from the structure given below. |

**4.** The module structure of your study program appears. Select the module in which you would like to take the exam (e.g. *WP 5 Advanced Quantum Mechanics*) [1], then click on the link with the details of the module exam [2], click on the link with the title of the course that belongs to the module exam [3] and finally click on *register for exam* [4].

| Register for exams                                         |
|------------------------------------------------------------|
| Please choose the exam from the structure given below.     |
| The Master Physics 2023                                    |
| 🗴 10100 P 1 Research Project in Physics: Phase I           |
| 🕐 10200 P 2 Research Project in Physics: Phase II          |
| 😮 10300 P 3 Final Module                                   |
| C 20100 WP 1 Key Qualifications I                          |
| 🕓 20200 WP 2 Key Qualifications II                         |
| 🕓 20300 WP 3 Modern Foreign Languages                      |
| C 20400 WP 4 Advanced Solid State Physics                  |
| C 20500 WP 5 Advanced Quantum Mechanics                    |
| 20599 Module Examination: Advanced Quantum Mechanics     3 |
| 0 V Advanced Quantum Mechanics                             |
| → Date: , Examiner: Pollet, Lode - register for exam       |

5. Confirm the registration by choosing yes.

| Register for exams                               |       |                                                |              |                   |                      |  |  |
|--------------------------------------------------|-------|------------------------------------------------|--------------|-------------------|----------------------|--|--|
| Would you like to register/deregister this exam? |       |                                                |              |                   |                      |  |  |
|                                                  |       |                                                |              |                   |                      |  |  |
| Curricula                                        | Nr.   | Exam                                           | Examiner     | Date              | Activity             |  |  |
| Master Physics 2023                              | 20599 | Module Examination: Advanced Quantum Mechanics | Pollet, Lode | not specified yet | Registration of exam |  |  |
| 1                                                |       |                                                |              |                   |                      |  |  |
| yes no                                           |       |                                                |              |                   |                      |  |  |

**6**. After a few seconds the following screen appears: Now, you are registered for the module exam. *Continue registration* if you want to register for further exams.

| Register for example                                                                                                    | ms                                                                          |                                                                                                    |                                                                              |                                                               |                          |                    |                         |               |                                  |         |
|----------------------------------------------------------------------------------------------------|-----------------------------------------------------------------------------|----------------------------------------------------------------------------------------------------|------------------------------------------------------------------------------|---------------------------------------------------------------|--------------------------|--------------------|-------------------------|---------------|----------------------------------|---------|
| You have registere                                                                                                    | d/dereg                                                                     | istered the following exam:                                                                                                    |                                                                              |                                                               |                          |                    |                         |               |                                  |         |
| Curricula<br>Master Physics 2023                                                                                                    | <b>Nr.</b><br>20599                                                         | Exam<br>Module Examination: Advanced Quantum Mechanics                                                                                                    | Examiner<br>Pollet, Lode                                                     | Date<br>not specified yet                                     | Activity<br>Registration | Status<br>OK       |                         |               |                                  |         |
| Note: In some have registered                                                                                                    | modu<br>d for (                                                             | les (e.g. WP 1: Key Qualifications I) y<br>e.g. <i>Collaborative Software Develop</i>                                                                                                    | you have t<br><i>ment</i> ). Ple                                             | to choose the<br>ease select th                               | e exam wi<br>le course a | nich co<br>and fol | rresponds<br>low the st | with<br>eps I | the course yo<br>3.4 to B.6 abov | u<br>e. |
| <ul> <li>20100</li> <li>20</li> <li>1</li> <li>1<!--</td--><td>WP 1 K<br/>199 Mo<br/>V Blc<br/>V Co<br/>V Ein<br/>V Fo<br/>V Ph<br/>V So<br/>V Wis</td><td>ey Qualifications I<br/>dule Examination: Key Qualifications I<br/>bockveranstaltung: Science with electronics<br/>llaborative Software Development<br/>ufach (auf)schreiben - Wissenschaft allgem<br/>rtgeschrittenes Programmieren in Python f<br/>ysik und Physik-Kommunikation/Physics a<br/>ftware Handwerkszeug für Physiker<br/>ssenschaftskommunikation - Kompliziertes<br/>ssens- und Technologietransfer von Acade</td><td>iein verstän<br/>für Physiker<br/>und commun<br/>s einfach en<br/>emia in die li</td><td>dlich erklärt<br/>nicating physic<br/>zählt/erklärt<br/>ndustrie</td><td>S</td><td></td><td></td><td></td><td></td><td></td></li></ul> | WP 1 K<br>199 Mo<br>V Blc<br>V Co<br>V Ein<br>V Fo<br>V Ph<br>V So<br>V Wis | ey Qualifications I<br>dule Examination: Key Qualifications I<br>bockveranstaltung: Science with electronics<br>llaborative Software Development<br>ufach (auf)schreiben - Wissenschaft allgem<br>rtgeschrittenes Programmieren in Python f<br>ysik und Physik-Kommunikation/Physics a<br>ftware Handwerkszeug für Physiker<br>ssenschaftskommunikation - Kompliziertes<br>ssens- und Technologietransfer von Acade | iein verstän<br>für Physiker<br>und commun<br>s einfach en<br>emia in die li | dlich erklärt<br>nicating physic<br>zählt/erklärt<br>ndustrie | S                        |                    |                         |               |                                  |         |

# C. Cancel your registration.

If you reconsider you can cancel your registration for the exam until **31 January 2025**.

1. Click on "Prüfungsanmeldung stornieren" for the exam registration you want to cancel.

| Register for exams                                                                |
|-----------------------------------------------------------------------------------|
| Please choose the exam from the structure given below.                            |
| Master Physics 2023                                                               |
| C 10100 P 1 Research Project in Physics: Phase I                                  |
| 🕚 10200 P 2 Research Project in Physics: Phase II                                 |
| 🕚 10300 P 3 Final Module                                                          |
| C 20100 WP 1 Key Qualifications I                                                 |
| C 20200 WP 2 Key Qualifications II                                                |
| 🕚 20300 WP 3 Modern Foreign Languages                                             |
| 🕚 20400 WP 4 Advanced Solid State Physics                                         |
| 🕚 20500 WP 5 Advanced Quantum Mechanics                                           |
| 20599 Module Examination: Advanced Quantum Mechanics Prüfungsanmeldung stornieren |
| 🛈 🔮 Advanced Quantum Mechanics                                                    |
| Date: , Examiner: Pollet, Lode                                                    |
|                                                                                   |

2. Confirm deregistration by choosing yes.

| Register for exams        |            |                                                |              |                   |                             |  |  |  |
|---------------------------|------------|------------------------------------------------|--------------|-------------------|-----------------------------|--|--|--|
| Would you like to registe | er/deregis | ter this exam?                                 |              |                   |                             |  |  |  |
| Curricula                 | Nr.        | Exam                                           | Examiner     | Date              | Activity                    |  |  |  |
| Master Physics 2023       | 20599      | Module Examination: Advanced Quantum Mechanics | Pollet, Lode | not specified yet | Cancel registration of exam |  |  |  |
| ×                         |            |                                                |              |                   |                             |  |  |  |
| yes no                    |            |                                                |              |                   |                             |  |  |  |

3. After a few seconds the following screen appears. Now, you have canceled your registration for the module exam.

| Register for exams  |                                                     |                                                |              |                   |            |                              |  |  |  |  |
|---------------------|-----------------------------------------------------|------------------------------------------------|--------------|-------------------|------------|------------------------------|--|--|--|--|
| You have registere  | ou have registered/deregistered the following exam: |                                                |              |                   |            |                              |  |  |  |  |
| Curricula           | Nr.                                                 | Exam                                           | Examiner     | Date              | Activity   | Status                       |  |  |  |  |
| Master Physics 2023 | 20599                                               | Module Examination: Advanced Quantum Mechanics | Pollet, Lode | not specified yet | Withdrawal | OK, Leistung wurde gelöscht. |  |  |  |  |
|                     |                                                     |                                                |              |                   |            |                              |  |  |  |  |